# **Operating Instructions**

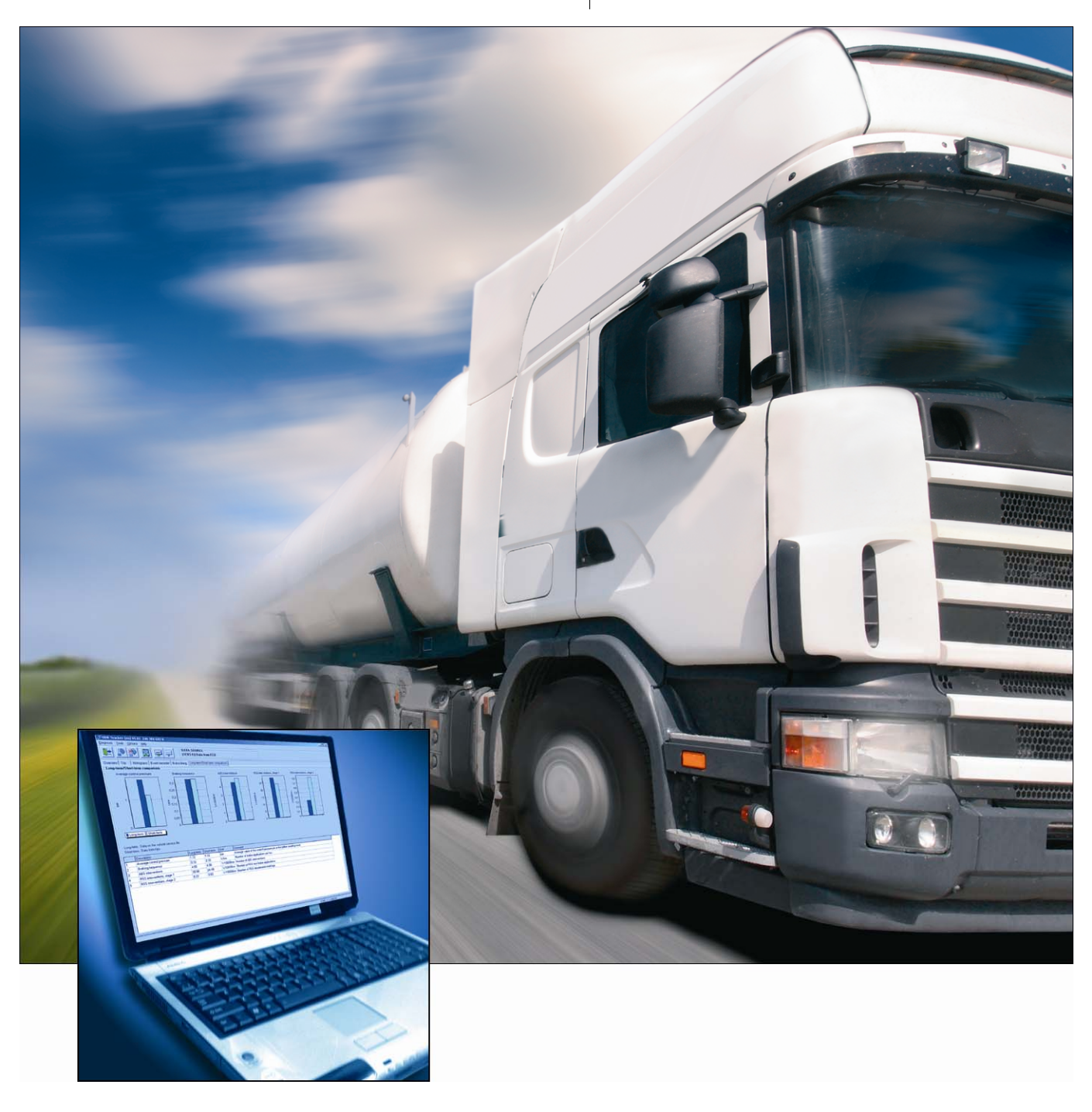

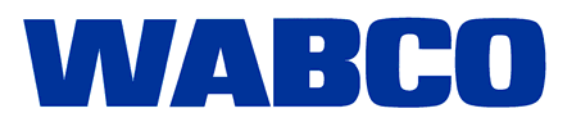

**Operating Instructions** 

Edition 1

This publication is not subject to any update service. New versions are available in INFORM at www.wabco-auto.com

© 2008 WABCO

WABCO

The right of amendment is reserved. Version 1/01.2008en 815 010 149 3

| Symbo  | ols used                                                                                                    | 5                                                                                                    |
|--------|----------------------------------------------------------------------------------------------------|----------------------------------------------------------------------------------------------------|
| Introd | uction                                                                                                    | 6                                                                                                    |
| Syste  | m requirements                                                                                                    | 7                                                                                                    |
| Conne  | ection diagram                                                                                                    | 8                                                                                                    |
| Softwa | are                                                                                                    | 9                                                                                                    |
| Functi | ion                                                                                                    | 10                                                                                                    |
| 6.1    | Diagnostics                                                                                                    | 10                                                                                                    |
| 6.2    | Tools                                                                                                    | 10                                                                                                    |
| 6.2.1  | Resetting the ODR (deleting)                                                                                                    | 10                                                                                                    |
| 6.2.2  | ODR password management                                                                                                    | 11                                                                                                    |
| 6.2.3  | Limit Value Data Editor                                                                                                    | 12                                                                                                    |
| 6.3    | Settings                                                                                                    | 13                                                                                                    |
| 6.4    | Help                                                                                                    | 14                                                                                                    |
| ODR E  | Evaluation                                                                                                    | 15                                                                                                    |
| 7.1    | Overview                                                                                                    | 15                                                                                                    |
| 7.2    | Trip recorder                                                                                                    | 16                                                                                                    |
| 7.3    | Histograms                                                                                                    | 19                                                                                                    |
| 7.4    | Event Recorder                                                                                                    | 20                                                                                                    |
| 7.5    | Brake lining                                                                                                    | 22                                                                                                    |
| 7.6    | Long-/Short-term comparison                                                                                                    | 23                                                                                                    |
|        | Symbol<br>Introd<br>System<br>Conne<br>Softwa<br>6.1<br>6.2<br>6.2.1<br>6.2.1<br>6.2.2<br>6.2.3<br>6.3<br>6.3<br>6.4<br>ODR E<br>7.1<br>7.2<br>7.3<br>7.4<br>7.5<br>7.6 | Symbols used         Introduction         System requirements         Connection diagram         Software         Function         6.1       Diagnostics         6.2       Tools         6.2.1       Resetting the ODR (deleting)         6.2.2       ODR password management         6.2.3       Limit Value Data Editor         6.3       Settings         6.4       Help         ODR Evaluation         7.1       Overview         7.2       Trip recorder         7.3       Histograms         7.4       Event Recorder         7.5       Brake lining         7.6       Long-/Short-term comparison |

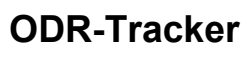

1

# 1 Symbols used

|         | Imminent hazard situation which can cause serious personal injury or death if the safety instruction is not observed.   |
|---------|----------------------------------------------------------------------------------------------------|
|         |                                                                                                    |
| WARNING | Potential hazard situation which can cause serious personal injury or death if the safety instruction is not observed.  |
|         |                                                                                                    |
|         | Potential hazard situations that can cause minor or moderate personal injury if the safety instruction is not observed. |
|         |                                                                                                    |
| !       | Important instructions, information or tips that you should always observe.                                             |
|         | List Action step                                                                                                    |
|         | – Step                                                                                                    |

➔ Result of an action

2 Introduction

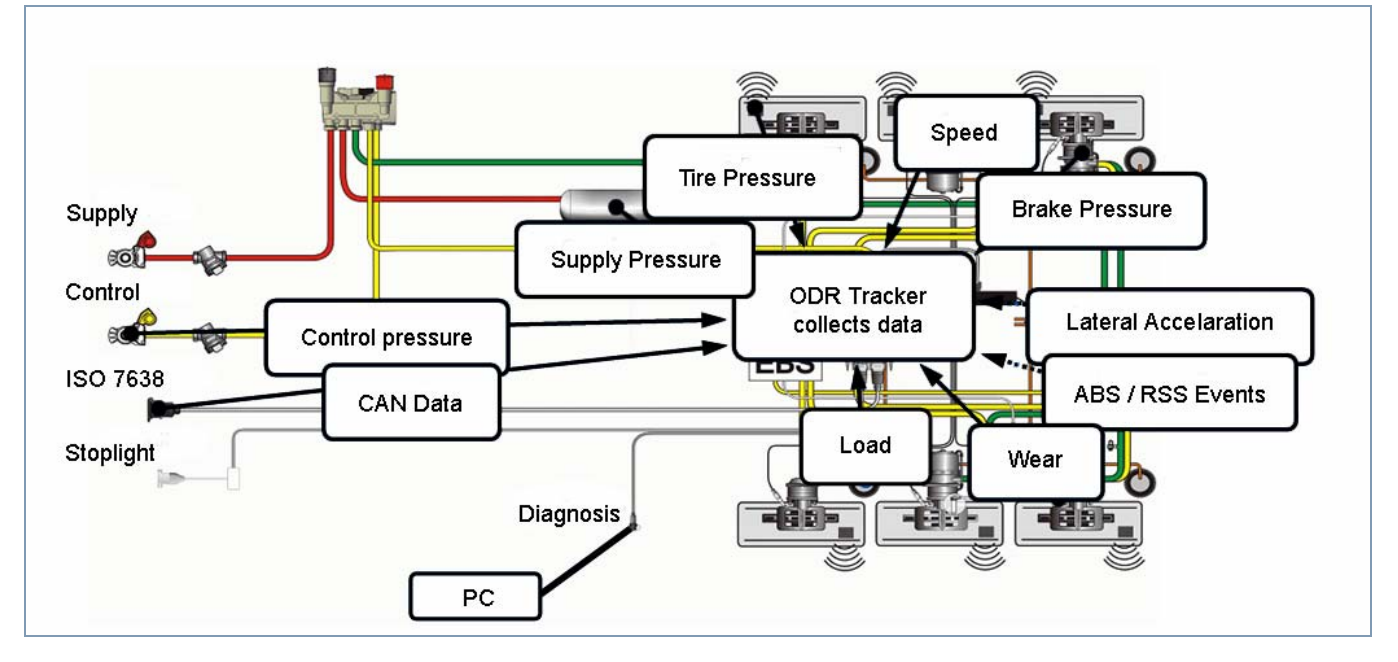

WABCO is also offering a software with the release of the Trailer EBS E generation, the so-called ODR-Tracker.

ODR stands for the Operating Data Recorder integrated in the TEBS modulator.

A Tracker is the "log book", which shows the conditions that the trailer was operated under.

Every vehicle that is equipped with a trailer EBS of the D generation (as of production week 01/2004) or the new E generation, has this integrated operating data recorder.

This data is used for analyzing the vehicle usage and the evaluation of the towing vehicle used.

The ODR-Tracker is a self-contained program that enables an evaluation and analysis directly on the vehicle or on the desk - without the TEBS diagnostic software.

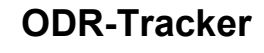

# 3 System requirements

- PC with operating system Windows 98, 2000, ME, NT, XP or Vista\*)
- at least 64 MB main memory
- approx. 30 MB free hard drive space
- Colour display with resolution of min. 800x600 pixels (Recommended: 1024x768)
- 1 free COM interface (9-pin) or resp. USB connection

\*) The Diagnostic Interface 446 301 001 0 of set 446 301 022 0 (with USB connection) can only be used under Windows systems that support USB (98, 2000, ME, XP, Vista).

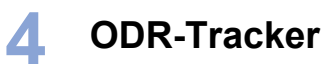

# 4 Connection diagram

|                                                                                                    | Diagnosis TEBS E                  |                                                                    |
|----------------------------------------------------------------------------------------------------|-----------------------------------|--------------------------------------------------------------------|
|                                                                                                    | Option 1                          |                                                                    |
| Diagnostic Interface with<br>USB Interface<br>446 301 022 0                                                | Diagnostic cable<br>446 300 361 0 | Connection adapter<br>ISO 7638<br>with CAN socket<br>446 300 360 0 |
|                                                                                                    | Option 2                          |                                                                    |
| Diagnostic Interface<br>with serial interface<br>446 301 021 0                                             | CAN Converter<br>446 300 470 0    | Connection adapter<br>ISO 7638<br>with CAN socket<br>446 300 360 0 |
|                                                                                                    | Option 3                          |                                                                    |
| Diagnostic Interface<br>446 301 021 0<br>or<br>Diagnostic Interface<br>with USB interface<br>446 301 022 0 | Diagnostic cable<br>446 300 361 0 | Diagnostic Connection<br>with yellow cap<br>449 611 0              |

WABCO

# 5 Software

ODR-Tracker program is orderable on the USB stick and has the WABCO order number 446 301 692 0.

The software is installed on a PC with the Windows operating system (Windows 98, 2000, ME, NT, XP and Vista) with the WABCO installation program and is started via the respective Icon from the WABCO program group or from the Start menu.

#### Installing the ODR-Tracker program

Open file *setup.exe* on the USB stick to install the program. Now enter the user identification.

Activation

Enter the registration data and request the activation code online, by fax, email, data exchange or telephone.

#### **Demo function**

The program is equipped with demo functionality. This can be called up with parameter *DEMO*: *Start menu* => *DEMO* - *ODR*-*Tracker* 

A connection for starting the program in DEMO mode is provided in the program group. A connection to the ECU is not required in this mode and all dialogs can be opened.

#### **Copy-protection**

The Diagnostic software has a copy-protection that binds the software to a single PC hardware and limits the activation on a PC to one license.

After the installation on a target system, the software can be used without any restrictions for a short period but must be activated afterward.

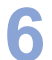

# 6 Function

After the program is started, the diagnostics connection to the controller is established and the vehicle-specific data is read and displayed.

The ODR-Tracker software contains the following displayed functions.

When the program starts with automatic initialisation, the last used diagnostic interface is used.

If the connection cannot be established, a respective error message appears with the capability of selecting another diagnostic interface.

In Offline mode, a file with operation data can be loaded and saved.

#### 6.1 Diagnostics

| Start          |                                                                                                    |
|----------------|----------------------------------------------------------------------------------------------------|
|                | A connection to the ECU can be established. A selection then appears showing which diagnostics connection should be used for the communication (CAN 5 V, CAN 24 V or K-Line).     |
|                | If a valid ECU has been detected, the ODR data memory is read automatically and the ODR evaluation is started and displayed.                                                      |
| End            |                                                                                                    |
|                | A connection to the ECU is closed.                                                                                                    |
| Read from ECU  |                                                                                                    |
|                | If a connection to the ECU has already been established, the ODR data memory can be read again (e. g. after deleting individual ODR data areas).                                  |
| Read from file |                                                                                                    |
|                | A stored data record is read on the PC. The selected file is checked for its data content. If valid data exists, the evaluation is started and displayed.                         |
| Write to file  |                                                                                                    |
|                | A valid data record from an ECU can be stored in a file. The file name derived from a compilation of the vehicle license number and the current kilometre reading is recommended. |
|                | When storing the data, the vehicle license number can be entered.                                                                                                    |
| Print          |                                                                                                    |
|                | <b>Print evaluation:</b> The evaluation that is being displayed is printed as a log. The report is then shown in a preview window and can be printed from there.                  |
|                | <b>Exit:</b> The program is ended, any possible connection with the ECU is closed automatically.                                                                                  |
|                |                                                                                                    |

### 6.2 Tools

#### 6.2.1 Resetting the ODR (deleting)

The following areas of the ODR can be deleted:

Overview, histogram and trip accumulator

- ABS accumulator
- RSS accumulator

#### 6.2.2 ODR password management

| ODR password management<br>Define a password to protect acce<br>the ODR should be made acces<br>deleted in th         | ess to the ODR of this control unit. If sible again, the password must be ne control unit.           |
|----------------------------------------------------------------------------------------------------|----------------------------------------------------------------------------------------------------|
| Define ODR password                                                                                                   | ODR permanently accessible                                                                           |
| A password for the ODR is stored in the ECU.<br>Subsequently, access is only possible after entering the<br>password. | The password in the ECU is deleted. The ODR can be<br>accessed at any time.                          |
| Enter password Repeat password                                                                                        | Delete password in ECU                                                                               |
| Store password in ECU                                                                                                 | If the password is forgotten, register with the WABCO<br>hotline to enable the password to be reset. |
|                                                                                                    | KCancel                                                                                              |

Access to the ODR can be password protected. A password is then required for read access.

The password can be changed or deleted again in the ODR Password window (see figure).

#### 6.2.3 Limit Value Data Editor

| Limit value data editor It is possible to load and overview | edit files o<br>v values ( | or create nev<br>min. max. va | w files that represer<br>alues). | <u>-□&gt;</u><br>nt the |
|-------------------------------------------------------------|----------------------------|-------------------------------|----------------------------------|-------------------------|
|                                                             |                            |                               |                                  |                         |
| Darka analiastiana                                          | Min.                       | Max.                          | Description                      |                         |
| Brake applications                                          | 0                          | 100000                        | Example                          |                         |
| Braking frequency                                           | 0                          | 1.5                           |                                  |                         |
| Average aggregate load                                      | 0                          | 27                            |                                  |                         |
| Average aggregate load (%)                                  | 0                          | 100                           |                                  |                         |
| Average control pressure                                    | 0                          | 2.5                           |                                  |                         |
| Drives with overload                                        | 0                          | 0                             |                                  |                         |
| Braking with stop light power supply                        | 0                          | 0                             |                                  |                         |
| Brake action with hand brake                                | 0                          | 100000                        |                                  |                         |
| Braking with anti-jackknifing brake                         | 0                          | 0                             |                                  |                         |
| Brake actions without CAN presettings                       | 0                          | 100000                        |                                  |                         |
| BSS interventions stage 1                                   | 0                          | 100                           |                                  |                         |
| RSS interventions, stage 2                                  | 0                          | 10                            |                                  |                         |
| Read from file                                              | _rite to file              |                               | <u> </u>                         | <u>IK</u>               |

An evaluation of the values read can be performed in the evaluation on the overview page. The relevant limit values can be set and stored in a file in this case. This data can be selected in the overview.

The limit values specified by WABCO should be maintained to the greatest degree possible.

6

# 6.3 Settings

| 4                                | Settings                                                                                                    | ×               |
|----------------------------------|----------------------------------------------------------------------------------------------------|-----------------|
|                                  | Serial port Data file location Program options User data                                                                                                    |                 |
|                                  | Please enter the user data and serial number for your diagnostic software:                                                                                                    |                 |
|                                  | Company WABCO                                                                                                    |                 |
|                                  | User name                                                                                                    |                 |
|                                  | Serial number 01220010100 - 0000000                                                                                                    |                 |
|                                  |                                                                                                    |                 |
|                                  | · · · · · · · · · · · · · · · · · · ·                                                                                                    |                 |
|                                  | <u>D</u> K Ca <u>n</u> cel <u>A</u> ccept                                                                                                    |                 |
| V<br>s<br>T                      | /arious settings for program behaviour, such as settings for the serial interfactor<br>storage, program options or user information can be made on tabs in this win<br>The information is stored in the ODR-Tracker file. | e, file<br>dow. |
| Serial interface                 |                                                                                                    |                 |
| T<br>D                           | This tab can be used for setting the serial interface (USB or COM port) to whi<br>Diagnostic Interface is connected.                                                                                                    | ch the          |
| Data file location               |                                                                                                    |                 |
| T<br>Des messes sufficies        | The setting for the read and write directory can be changed on this tab.                                                                                                    |                 |
| Programme options<br>T<br>•<br>• | This tab can be used for defining settings for program behaviour, such as:<br>Start in full-screen mode<br>Direct diagnosis start-up upon program start<br>Display of help text                                           |                 |
| User data                        |                                                                                                    |                 |
| T                                | This tab can be used for changing user information such as company, user na<br>and serial number, even after the installation, see figure.                                                                                | ame             |

### 6.4 Help

#### Supported ECUs

| upported ECUs                                                                                                    |                        |  |  |  |  |  |  |
|----------------------------------------------------------------------------------------------------|------------------------|--|--|--|--|--|--|
| This Diagnostic Software supports the following ECUs and diagnostic<br>identifiers. Newer ECUs with identical diagnostic identifiers are also supported. |                        |  |  |  |  |  |  |
| WABCO device number                                                                                                    | Diagnostics identifier |  |  |  |  |  |  |
| 480 102 030 0 - 480 102 088 0                                                                                                    | OB 02 00 00            |  |  |  |  |  |  |
| 480 102 010 0                                                                                                    | 0B 02 02 02            |  |  |  |  |  |  |
| 480 102 010 0                                                                                                    | 0B 02 02 03            |  |  |  |  |  |  |
| 480 102 010 0                                                                                                    | 0B 02 03 03            |  |  |  |  |  |  |
| 480 102 014 0                                                                                                    | 0B 02 02 02            |  |  |  |  |  |  |
| 480 102 014 0                                                                                                    | 0B 02 02 03            |  |  |  |  |  |  |
| 480 102 014 0                                                                                                    | OB 02 03 03            |  |  |  |  |  |  |
| 480 102 015 0                                                                                                    | OB 02 02 02            |  |  |  |  |  |  |
| 480 102 015 0                                                                                                    | OB 02 02 03            |  |  |  |  |  |  |
| 480 102 015 0                                                                                                    | OB 02 03 03            |  |  |  |  |  |  |
|                                                                                                    |                        |  |  |  |  |  |  |
|                                                                                                    |                        |  |  |  |  |  |  |
|                                                                                                    |                        |  |  |  |  |  |  |
|                                                                                                    |                        |  |  |  |  |  |  |
|                                                                                                    |                        |  |  |  |  |  |  |

All of the ECUs supported by this program are listed in window Supported ECUs.

#### About

The version of the diagnostic software, the registered user and the serial number are shown in window *About*. The name and program version in the Diagnostic Interface are also shown.

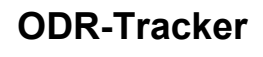

# 7 ODR Evaluation

Evaluating the ODR is displayed over several screen pages, which are explained in the following pages. The data is partially shown in tables and the respective graphic.

### 7.1 Overview

| Ø ODR Tracker (en) ¥1.                   | 01 246 30                       | 1 692 0 🔵                       |              |                       |                   |                                                          |                                                                                  |
|------------------------------------------|---------------------------------|---------------------------------|--------------|-----------------------|-------------------|----------------------------------------------------------|----------------------------------------------------------------------------------|
| jagnosis <u>T</u> ools Options           | Help                            |                                 |              |                       |                   |                                                          |                                                                                  |
| 🕒 🔊 餐                                    |                                 | <b>,</b>                        | DAT<br>(TEI  | A SOURC<br>3S-E) Data | E<br>a from ECU   |                                                          |                                                                                  |
| Overview Trip Histog                     | rams Ever                       | nt recorder                     | Brake lining | Long-term/S           | hort-term compari | son                                                      |                                                                                  |
| Vehicle data                             |                                 |                                 |              |                       |                   |                                                          |                                                                                  |
| Current kilometre reading                |                                 |                                 | 60046.9 km   |                       |                   | /ehicle ident. no.                                       | 012345678901234567                                                               |
| ODR deleted at kilometre                 | e reading:                      |                                 | 0.0 km       |                       |                   | Manufacturer                                             | WABCO                                                                            |
| Kilometres relevant for an               | nalysis                         |                                 | 60046.9 km   |                       |                   | Туре                                                     | Demo                                                                             |
| Operating hours relevant                 | for analysis                    |                                 | 1045h 20min  |                       |                   | /ehicle production date                                  | 2007 W26                                                                         |
| Reading-out date                         |                                 |                                 | 2007-06-28 0 | 9:37:41               |                   | Device number                                            | 480 102 030 0                                                                    |
| Total number of trips                    |                                 |                                 | 631          |                       |                   | Serial number (ECU)                                      | 099013410600                                                                     |
| Evaluated trips                          |                                 |                                 | 200          |                       | · · ·             | /ehicle identification                                   | 0-DR 10                                                                          |
| ODR values                               |                                 |                                 |              |                       |                   |                                                          |                                                                                  |
| Notation C No<br>(de                     | ormalised nu<br>escription rela | merical value<br>ative to 10,00 | JOkm)        | Abs                   | olute numerical v | alue Min, max limit values                               | : Default                                                                        |
| Description                              |                                 | Value                           | Unit         | Min                   | Max               | Comment                                                  |                                                                                  |
| Brake applications                       | 0                               | 19632                           |              | 0                     | 100000            | Number of brake application                              | s with service brake                                                             |
| Braking frequency                        | ٢                               |                                 | 1/km         | 0                     | 1.5               | Number of brake application                              | s per km                                                                         |
| Average aggregate<br>load                | ٢                               | 8.3                             | t            | 0                     | 27                | Average aggregate load valu                              | ue                                                                               |
| Average aggregate<br>load (%)            | ٢                               | 46.2                            | %            | 0                     | 100               | Average value of the aggreg                              | gate load percentage (relative to the maximum aggregate load)                    |
| Average control<br>pressure              | ٢                               | 1.72                            | bar          | 0                     | 2.5               | Average value of the control                             | I pressure pm at the yellow coupling head                                        |
| Drives with overload                     | ٢                               | 0                               |              | 0                     | 0                 | Number of drives with more t                             | than 10% overload (in relation to the parameterised axle load laden)             |
| Braking with stop light<br>power supply  | ٢                               | 0                               |              | 0                     | 0                 | Braking with stop light supply                           | y on failure of the power supply via ISO7638                                     |
| Brake action with<br>hand brake          | ٢                               | 3841                            |              | 0                     | 100000            | Number of parking brake act                              | tuations in the towing vehicle                                                   |
| Braking with<br>anti-jackknifing brake   | ٢                               | 0                               |              | 0                     | 0                 | Number of braking actions w<br>detected in EBS vehicles) | rith anti-jackknifing brake, sole pneumatic braking of the trailer vehicle (only |
| Brake actions without<br>CAN presettings | ٢                               | 0                               |              | 0                     | 100000            | Number of brake actions beh                              | hind towing vehicle without CAN communication                                    |
| RSS interventions,<br>stage 1            | ٢                               | 174                             |              | 0                     | 100               | Number of RSS test brake a                               | pplications                                                                      |
| RSS interventions,<br>stage 2            | ٢                               | 2                               |              | 0                     | 10                | Number of RSS deceleration                               | 1 brakings                                                                       |
|                                          |                                 |                                 |              |                       |                   |                                                          |                                                                                  |
|                                          |                                 |                                 |              |                       |                   |                                                          | COM1 <-> CAN 24V                                                                 |

#### Vehicle data

Tab *Overview* shows *Vehicle data* or the ECU, e. g. *Current kilometre reading* for evaluating the relevant kilometres or hours of operation, *Total number of trips*, etc.

#### **ODR** values

The ODR values can be shown as an *Absolute numerical value* or a *Normalised numerical value* (description relative to 10,000km).

The limits that apply for the evaluation can be loaded individually from the file of the vehicle to be analyzed.

| Characteristics            | Comment                                                                                                    |
|----------------------------|----------------------------------------------------------------------------------------------------|
| Brake applications         | Number of brake applications with ser-<br>vice brake                                                       |
| Braking frequency          | Number of brake applications per km                                                                        |
| Average aggregate load     | Average aggregate load value<br>(all axles combined) with 3-axle low-bed<br>semi-trailer e. g. 3 x 8000 kg |
| Average aggregate load (%) | Average value of the aggregate load<br>percentage (relative to the maximum<br>aggregate load)              |

7

| Characteristics                      | Comment                                                                                                    |
|--------------------------------------|----------------------------------------------------------------------------------------------------|
| Average control pressure             | Average value of the control pressure<br>pm at the yellow coupling head                                                                                                    |
| Drives with overload                 | Number of drives with more than 10% overload (in relation to the parameter-<br>ised axle load laden)                                                                                                    |
| Braking with stop light power supply | Braking with stop light on failure of the power supply via ISO7638                                                                                                    |
| Brake actuations with hand brake     | Number of parking brake actuations in<br>towing vehicle<br>The recognition is made only on towing<br>vehicles with a CAN connection be-<br>cause only the pneumatic braking de-<br>sire of the driver exists with the applied<br>hand brake |
| Braking with anti-jackknifing brake  | Number of braking actions with anti-<br>jackknifing brake, sole pneumatic brak-<br>ing of the trailer vehicle (only detected<br>in EBS vehicles)<br>Recognition only with towing vehicles<br>braked with EBS                                |
| Brake actions without CAN presetting | Number of brake actions behind towing vehicles without CAN communication                                                                                                    |
| RSS interventions, stage 1           | <i>Number of RSS test brake applications</i> (with RSS stage 1)                                                                                                    |
| RSS interventions, stage 2           | <i>Number of RSS deceleration brakings</i> (with RSS stage 2)                                                                                                    |

## 7.2 Trip recorder

**Definition of Trip:** A trip has a travel distance of at least 5 km and a minimum speed of 30 km/h and the ignition must be switched on at the time.

In the trip recorder of the Trailer EBS E Modulator, the data of the last 200 trips are stored.

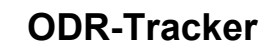

7

| ionioni I ID I Histogramo Eventi      | reserves [ Protoci   | Fining I Long ton | - /Charl tarm an  | na arisan 1      |                  |                      |                    |                   |                     |           |      |
|---------------------------------------|----------------------|-------------------|-------------------|------------------|------------------|----------------------|--------------------|-------------------|---------------------|-----------|------|
| in information                        | lecolder   blake i   | ining   congreat  | in/shoreenincoi   | npanson          |                  |                      |                    |                   |                     |           |      |
| able Crashing                         |                      |                   |                   |                  |                  |                      |                    |                   |                     |           |      |
| Description                           | Unit                 | 1                 | 2                 | 2                | 4                | 5                    | 6                  | 7                 | 0                   | 0         | 10   |
| Description                           |                      | 25050.4           | 25007.1           | 30000 7          | 4<br>20522.0     | 00007.0              | 000054.0           | 20072.4           | 00001.0             | 30722.0   | 202  |
| alometres at start or unve            | KIII                 | 30303.4           | 33307.1           | 30003.7          | 30332.0          | 30037.0              | 30034.2            | 30072.4           | 30031.3             | 30723.0   | 307  |
| istance driven in kilometres          | - KM                 | 22.0              | 30.2              | 446.3            | C01h 00min       | 17.1<br>C226-12-size | 10.2<br>C224 40ada | 10.3<br>C224 E0.4 | 32.4<br>C24h 2Carin | COEh Amin | 23.  |
| perating nours at start or drive      | n                    |                   | 2007.05.14        | 2007.05.10       | 63Th 30min       | 633h Tamin           | 633h 40min         | 633h 59min        | 634h 26min          | 630n 4min | 635  |
| vate at staff of drive 1)             |                      | 2007-00-11        | 2007-05-14        | 2007-05-16       |                  |                      |                    |                   |                     |           |      |
| ime at start of drive 1j              |                      | 12:08             | 10:43             | 12:04            | 11.00.1          |                      | 0.10               |                   |                     | 01.10.1   | 01.1 |
| riving hours                          | h                    | Uh 33min          | Th 28min          | 6h 10min         | Th 20min         | Uh 24min             | Uh 19min           | Uh 21min          | Uh 38min            | Uh 12min  | Uh 3 |
| aximum speed                          | km/h                 | 1/1               | 89                | 94               | 91               | 86                   | 86                 | 76                | 86                  | 85        | 86   |
| verage speed                          | km/h                 | 40.6              | 65.1              | 12.1             | 11.2             | 41.7                 | 56.6               | 50.4              | 50.6                | 33.5      | 58.  |
| verage control pressure               | bar                  | 1.70              | 1.90              | 1.70             | 1.70             | 1.80                 | 1.70               | 1.40              | 1.65                | 1.75      | 1.6  |
| rake actuations                       |                      | 23                | 23                | 42               | 16               | 24                   | 11                 | 21                | 25                  | 13        | 7    |
| raking frequency                      | 1/km                 | 1.01              | 0.24              | 0.09             | 0.16             | 1.40                 | 0.60               | 1.15              | 0.77                | 1.81      | 0.2  |
| ggregate load at beginning of trip    | t                    | 6.3               | 9.2               | 9.0              | 9.0              | 7.0                  | 7.1                | 7.1               | 6.2                 | 6.1       | 15.  |
| lin. aggregate load per trip          | t                    | 6.1               | 8.7               | 8.7              | 8.7              | 6.7                  | 6.7                | 6.7               | 5.6                 | 5.6       | 14.3 |
| ax. aggregate load per trip           | t                    | 6.7               | 9.7               | 10.8             | 9.2              | 7.2                  | 7.2                | 7.2               | 6.7                 | 6.1       | 15.  |
| BS brake actions                      |                      | 0                 | 0                 | 0                | 0                | 0                    | 0                  | 0                 | 0                   | 0         | 0    |
| ISS interventions, stage 1            |                      | 0                 | 0                 | 1                | 1                | 0                    | 0                  | 0                 | 0                   | 1         | 0    |
| ISS interventions, stage 2            |                      | 0                 | 0                 | 0                | 0                | 0                    | 0                  | 0                 | 0                   | 0         | 0    |
|                                       |                      | -                 |                   |                  |                  |                      |                    |                   |                     |           |      |
|                                       |                      | •                 |                   |                  |                  |                      |                    |                   |                     |           | •    |
|                                       |                      |                   |                   |                  |                  |                      |                    |                   |                     |           |      |
| The data for date and time are only a | available if the con | responding infor  | mation is availab | le (e.q. from Sr | nartBoard), othe | wise the operat      | ng hours are dis   | played.           |                     |           | -    |

Table

The data of the present trip is shown. Data can be displayed as a graphic or in a table.

| Characteristics                                    | TEBS D | TEBS E without<br>SmartBoard | TEBS E with Smart-<br>Board |
|----------------------------------------------------|--------|------------------------------|-----------------------------|
| Kilometres at<br>start of drive                    | х      | x                            | Х                           |
| Distance driven<br>in kilometres                   | х      | x                            | X                           |
| Operating hours<br>at start of drive               | x      | x                            |                             |
| Hours of opera-<br>tion at trip start<br>with date |        |                              | x                           |
| Driving hours                                      | x      | x                            | х                           |
| Maximum speed                                      | х      | x                            | х                           |
| Average speed                                      | х      | х                            | Х                           |
| Average control pressure                           | х      | x                            | Х                           |
| Brake actuations                                   | х      | х                            | Х                           |
| Braking fre-<br>quency                             | х      | x                            | Х                           |
| Aggregate load<br>at beginning of<br>trip          | x      | x                            | Х                           |

| Characteristics                                                                                                    | TEBS D                          | TEBS E without<br>SmartBoard | TEBS E with Smart-<br>Board |
|----------------------------------------------------------------------------------------------------|---------------------------------|------------------------------|-----------------------------|
| Display of min.<br>and max. power<br>unit load, in order<br>to e. g. recognise<br>added load on a<br>dumper with the<br>ignition switched<br>on. |                                 | x                            | X                           |
| ABS brake ac-<br>tions                                                                                                    | х                               | x                            | X                           |
| RSS interven-<br>tions, stage 1                                                                                                    | x<br>(with RSS variant<br>only) | х                            | x                           |
| RSS interven-<br>tions, stage 2                                                                                                    | x<br>(with RSS variant<br>only) | X                            | Х                           |

#### Graphic

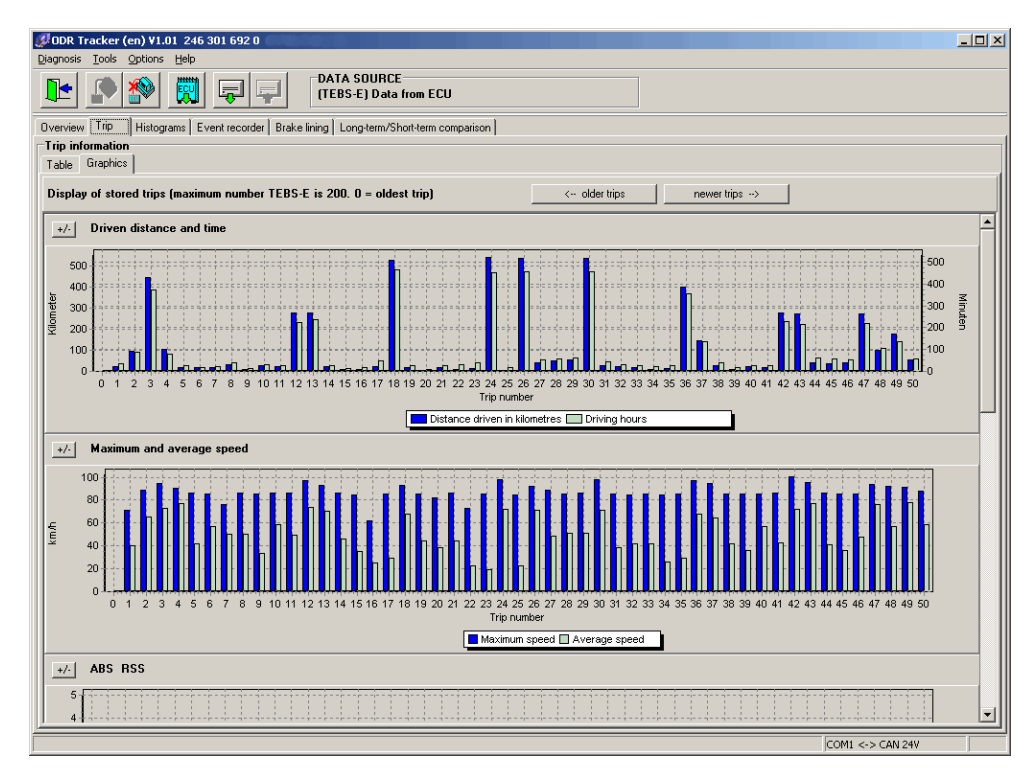

The stored trips in the trip memory can be displayed as a graphic on the tab *Graphic*.

- Driven distance and time
- Maximum and average speed
- ABS RSS (-control)
- Power unit load
- Braking frequency
- Control pressure

WABCO

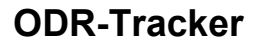

Buttons <-- older trips and newer trips --> can also be used with TEBS D to show up to 30 trips and with TEBS E up to 200 trips.

#### 7.3 Histograms

**Definition of a Histogram:** A histogram represents the distribution of events as they occur over the operating time of the vehicle.

The values of the histogram are shown in individual classes.

#### Table

| <u>•</u> |                                      | (TEBS-E) Data fro                      | m ECU      |                         |                          |  |
|----------|--------------------------------------|----------------------------------------|------------|-------------------------|--------------------------|--|
| view     | Trip Histograms Event reco           | order   Brake lining   Long-term/Short | -term comp | parison                 |                          |  |
| togra    | ams                                  |                                        |            |                         |                          |  |
| le       | Graphics                             |                                        |            |                         |                          |  |
| ance     | travelled vs. aggregate load         |                                        | Distance   | travelled vs. axle load |                          |  |
| SS       | Aggregate load in %                  | Distance travelled in km               | Class      | Axle load in %          | Distance travelled in km |  |
|          | 0 - 20 %                             | 580                                    | 1          | 0 - 20 %                | 580                      |  |
|          | 20 - 50 %                            | 33110                                  | 2          | 20 - 50 %               | 31930                    |  |
|          | 50 - 80 %                            | 23420                                  | 3          | 50 - 80 %               | 24500                    |  |
|          | 80 - 90 %                            | 2010                                   | 4          | 80 - 90 %               | 2080                     |  |
|          | 90 - 100 %                           | 400                                    | 5          | 90 - 100 %              | 430                      |  |
|          | 100 - 110 %                          | 90                                     | 6          | 100 • 110 %             | 90                       |  |
|          | 110-120%                             | 0                                      | 1/         | 110 - 120 %             | 0                        |  |
|          | > 120 %                              | 0                                      | 18         | > 120 %                 | 0                        |  |
|          |                                      |                                        |            |                         |                          |  |
| Der o    | f brake actions vs. control pressure | e,                                     | Braking ti | me vs. control pressure |                          |  |
| SS       | Control pressure in bar              | Number of brake actions                | Class      | Control pressure in bar | Braking time in seconds  |  |
|          | 0.0 · 1.0 bar                        | 1422                                   | 1          | 0.0 · 1.0 bar           | 735                      |  |
|          | 1.0 - 1.2 bar                        | 1240                                   | 2          | 1.0 - 1.2 bar           | 869                      |  |
|          | 1.2 · 1.4 bar                        | 2330                                   | 3          | 1.2 · 1.4 bar           | 2085                     |  |
|          | 1.4 • 1.7 bar                        | 5190                                   | 4          | 1.4 - 1.7 bar           | 5542                     |  |
|          | 1.7 - 2.0 bar                        | 4308                                   | 5          | 1.7 - 2.0 bar           | 5152                     |  |
|          | 2.0 - 2.5 bar                        | 3393                                   | 6          | 2.0 · 2.5 bar           | 4007                     |  |
|          | 2.5 - 4.5 bar                        | 1584                                   | 7          | 2.5 - 4.5 bar           | 1564                     |  |
|          | <4.5 bar                             | 23                                     | 18         | <4.5 bar                | /                        |  |
|          |                                      |                                        |            |                         |                          |  |
|          |                                      |                                        |            |                         |                          |  |
|          |                                      |                                        |            |                         |                          |  |
|          |                                      |                                        |            |                         |                          |  |
|          |                                      |                                        |            |                         |                          |  |
|          |                                      |                                        |            |                         |                          |  |
|          |                                      |                                        |            |                         |                          |  |
|          |                                      |                                        |            |                         |                          |  |
|          |                                      |                                        |            |                         |                          |  |
|          |                                      |                                        |            |                         |                          |  |
|          |                                      |                                        |            |                         |                          |  |
|          |                                      |                                        |            |                         |                          |  |
|          |                                      |                                        |            |                         |                          |  |
|          |                                      |                                        |            |                         |                          |  |
|          |                                      |                                        |            |                         |                          |  |
|          |                                      |                                        |            |                         |                          |  |
|          |                                      |                                        |            |                         |                          |  |

The following values are available under the tab Table:

- Distance travelled vs. aggregate load (only available for TEBS E)
- Distance travelled vs. axle load
- Number of brake actions vs. control pressure
- Braking time vs. control pressure (only available for TEBS E)

**Aggregate load (sum of all axles):** This histogram stores how many kilometres were driven for each combined multi-axle class.

**Axle load (axle load for one axle):** This histogram stores how many kilometres were driven for each combined multi-axle class.

**Control pressure:** This histogram stores how many brake actions were performed for each class. The maximum pressure that occurred is also saved.

#### Graphic

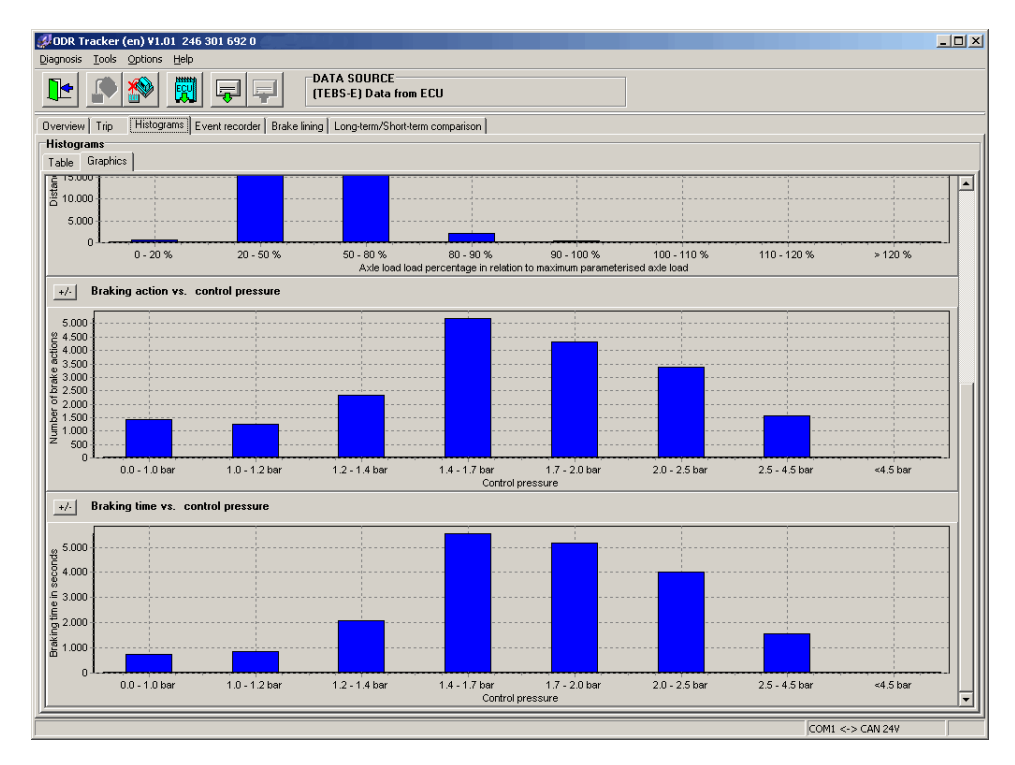

The values shown under the *Table* are shown as a graphic representation here. Individual graphics can be either shown or hidden.

#### 7.4 Event Recorder

| •           | P 🔊 🕅                                                          | <b>P</b>                                       | DATA SOURCE<br>(TEBS-E) Data from ECU                                                                         |                       |                                         |                    |                   |                    |
|-------------|----------------------------------------------------------------|------------------------------------------------|----------------------------------------------------------------------------------------------------|-----------------------|-----------------------------------------|--------------------|-------------------|--------------------|
| viev        | + Trip Histograms                                              | vent recorder Brake lin                        | ing Long-term/Short-term comparis                                                                             | ion                   |                                         |                    |                   |                    |
| ent<br>spla | (27) ♥ ABS ctrl inte<br>(50) ♥ RSS test br<br>(2) ♥ RSS decele | erventions<br>aking actions<br>ration brakings | <ul> <li>(47) ✓ Warning lamp on</li> <li>(1) ✓ Brake pad worn</li> <li>(2) ✓ Tyre pressure too low</li> </ul> | (0)  <br>(0)  <br>(0) | ✓ GIO-FKA ()<br>✓ GIO-FKD ()<br>✓ Other | All On<br>All Off  |                   |                    |
| ٩o.         | Type                                                           | Odometer reading                               | Operating hours/Da                                                                                            | Speed                 | Control pressure                        | Aggregate load Kil | ometre reading (e | Operating hours/Da |
| _           | RSS test braking acti                                          | 50691.0 km                                     | 887h 41min                                                                                                    | 37 km/h               | 0.00 bar                                | 6.7 t              | 50691.0 km        | 887h 41rr          |
|             | RSS test braking acti                                          | 50986.5 km                                     | 893h 06min                                                                                                    | 20 km/h               | 0.80 bar                                | 6.1 t              | 50986.5 km        | 893h 06m           |
|             | Warning lamp on                                                | 639.6 km                                       | 10h 46min                                                                                                    | 12 km/h               | 0.00 bar                                | 3.1 t              | 640.0 km          | 10h 48m            |
|             | RSS test braking acti                                          | 51000.4 km                                     | 893h 22min                                                                                                    | 34 km/h               | 0.00 bar                                | 6.1 t              | 51000.5 km        | 893h 22n           |
|             | Warning lamp on                                                | 1982.5 km                                      | 34h 39min                                                                                                    | 10 km/h               | 0.65 bar                                | 3.1 t              | 1982.5 km         | 34h 39n            |
|             | Warning lamp on                                                | 2147.7 km                                      | 39h 03min                                                                                                    | 8 km/h                | 0.55 bar                                | 11.3 t             | 2147.8 km         | 39h 03n            |
|             | Warning lamp on                                                | 2147.8 km                                      | 39h 04min                                                                                                    | 12 km/h               | 0.00 bar                                | 11.3 t             | 2148.8 km         | 39h 07n            |
|             | RSS test braking acti                                          | 52963.7 km                                     | 927h 23min                                                                                                    | 40 km/h               | 0.00 bar                                | 8.2 t              | 52963.7 km        | 927h 23n           |
|             | RSS test braking acti                                          | 54327.6 km                                     | 948h 26min                                                                                                    | 33 km/h               | 0.00 bar                                | 9.2 t              | 54327.7 km        | 948h 26n           |
|             | RSS test braking acti                                          | 54878.6 km                                     | 957h 53min                                                                                                    | 33 km/h               | 0.00 bar                                | 5.6 t              | 54878.7 km        | 957h 53m           |
| 0           | ABS control                                                    | 2892.0 km                                      | 52h 43min                                                                                                    | 7 km/h                | 0.00 bar                                | 13.8 t             | 2892.1 km         | 52h 43m            |
| 1           | RSS test braking acti                                          | 57467.7 km                                     | 998h 42min                                                                                                    | 30 km/h               | 0.00 bar                                | 6.7 t              | 57467.8 km        | 998h 42m           |
| 2           | RSS test braking acti                                          | 58057.3 km                                     | 1008h 58min                                                                                                   | 32 km/h               | 0.00 bar                                | 6.1 t              | 58057.3 km        | 1008h 58m          |
| 3           | RSS test braking acti                                          | 58062.1 km                                     | 1009h 07min                                                                                                   | 35 km/h               | 0.00 bar                                | 6.1 t              | 58062.1 km        | 1009h 07n          |
| 4           | RSS test braking acti                                          | 58332.6 km                                     | 1014h 18min                                                                                                   | 48 km/h               | 0.00 bar                                | 9.7 t              | 58332.6 km        | 1014h 18n          |
| 5           | RSS test braking acti                                          | 58939.4 km                                     | 1024h 37min                                                                                                   | 47 km/h               | 0.00 bar                                | 9.2 t              | 58939.4 km        | 1024h 37n          |
| 6           | Warning lamp on                                                | 3430.8 km                                      | 61h 32min                                                                                                    | 2 km/h                | 0.00 bar                                | 3.1 t              | 3430.8 km         | 61h 32m            |
| 7           | Warning lamp on                                                | 3430.9 km                                      | 61h 32min                                                                                                    | 4 km/h                | 1.00 bar                                |                    | 3430.9 km         | 61h 38m            |
| 8           | RSS test braking acti                                          | 59052.8 km                                     | 1026h 13min                                                                                                   | 23 km/h               | 0.00 bar                                | 8.7 t              | 59052.9 km        | 1026h 13m          |
| 9           | Warning lamp on                                                | 4064.3 km                                      | 73h 25min                                                                                                    | 14 km/h               | 0.00 bar                                | 5.1 t              | 4064.3 km         | 73h 25m            |
| 0           | RSS test braking acti                                          | 59124.5 km                                     | 1027h 17min                                                                                                   | 44 km/h               | 0.00 bar                                | 8.7 t              | 59124.5 km        | 1027h 17m          |
| 1           | Warning lamp on                                                | 4718.0 km                                      | 84h 45min                                                                                                    | 6 km/h                | 0.00 bar                                | 3.1 t              | 4718.1 km         | 84h 45m            |
| 2           | Warning lamp on                                                | 5342.8 km                                      | 95h 57min                                                                                                    | 18 km/h               | 0.00 bar                                | 2.6 t              | 5342.8 km         | 95h 57n            |
| 3           | Warning lamp on                                                | 5342.9 km                                      | 95h 57min                                                                                                    | 13 km/h               | 1.85 bar                                | 3.1 t              | 5342.9 km         | 95h 57n            |
| 4           | RSS test braking acti                                          | 59126.9 km                                     | 1027h 41min                                                                                                   | 39 km/h               | 0.00 bar                                | 12.8 t             | 59126.9 km        | 1027h 41m          |
| 5           | Warning lamp on                                                | 6026.4 km                                      | 107h 14min                                                                                                    | 14 km/h               | 0.00 bar                                | 3.1 t              | 6026.7 km         | 107h 16m           |
| 6           | RSS test braking acti                                          | 59342.1 km                                     | 1030h 33min                                                                                                   | 37 km/h               | 0.00 bar                                | 13.3 t             | 59342.1 km        | 1030h 33n          |
| 7           | RSS test braking acti                                          | 59923.9 km                                     | 1040h 08min                                                                                                   | 36 km/h               | 0.00 bar                                | 10.8 t             | 59924.0 km        | 1040h 08m          |
| 8           | Warning lamp on                                                | 6704.4 km                                      | 118h 32min                                                                                                    | 16 km/h               | 0.00 bar                                | 2.6 t              | 6704.7 km         | 118h 33m           |
| 9           | Warning lamp on                                                | 7918.4 km                                      | 138h 53min                                                                                                    | 10 km/h               | 0.00 bar                                | 5.1 t              | 7918.6 km         | 139h 16m           |
| 0           | ABS control                                                    | 7982.6 km                                      | 141h 49min                                                                                                    | 1 km/h                | 7.20 bar                                | 4.1 t              | 7982.6 km         | 141h 49m           |
| 1           | Warning lamp on                                                | 8539.5 km                                      | 151h 11min                                                                                                    | 9 km/h                | 0.00 bar                                | 5.6 t              | 8540.1 km         | 151h 38m           |
| 2           | RSS test braking acti                                          | 59964.2 km                                     | 1040h 40min                                                                                                   | 45 km/h               | 0.00 bar                                | 10.8 t             | 59964.3 km        | 1040h 40n          |
| 3           | RSS test braking acti                                          | 59985.0 km                                     | 1040h 58min                                                                                                   | 45 km/h               | 0.00 bar                                | 10.2 t             | 59985.0 km        | 1040h 58n          |
| 1           | 10001 11 12 12 1                                               | 00070 01                                       | 0001 50 1                                                                                                    | 001 1                 | 0.001                                   |                    | 00070.01          | 2001 52 0          |

The events recorded while traveling are displayed in a table.

The filter function can be used to change the display so that only individual event types are displayed.

The following events are displayed:

- ABS ctrl interventions
- RSS test brake actions
- RSS decelaration brakings
- Warning lamp on (only available for TEBS E)
- Brake pad worn (only available for TEBS E)
- Tyre pressure too low (only available for TEBS E)
- GIO-FKA () (FKA = freely configurable analogue input) Function (only available for TEBS E)
- GIO-FKD () (FKD = freely configurable digital input) Function (only available for TEBS E)
- Other (only available for TEBS E)

Detailed information is available for every event. This information can be displayed (if available, otherwise "---") as:

- (Event-)Type
- Odometer reading (at event start)
- Operating hours/Date (at event start)
- Speed
- Control pressure
- Aggregate load
- Kilometre reading (End) at event end
- Opterating hours/Date (End) at event end

## 7.5 Brake lining

| 💋 ODF                                                       | t Tracker (en) ¥1.01 24                                                                          | 6 301 692 0                                                                                                    |                                                                                                    |                                                                                                    |                                                                                                   | _ 🗆 ×                                                                                                    |  |  |  |  |  |
|-------------------------------------------------------------|--------------------------------------------------------------------------------------------------|----------------------------------------------------------------------------------------------------|----------------------------------------------------------------------------------------------------|----------------------------------------------------------------------------------------------------|---------------------------------------------------------------------------------------------------|----------------------------------------------------------------------------------------------------|--|--|--|--|--|
| Diagno                                                      | sis <u>T</u> ools <u>O</u> ptions <u>H</u> elp                                                   |                                                                                                    |                                                                                                    |                                                                                                    |                                                                                                   |                                                                                                    |  |  |  |  |  |
|                                                             | · 🔊 🔊 🦷                                                                                          |                                                                                                    | A SOURCE<br>S-E) Data from ECU                                                                                                    |                                                                                                    |                                                                                                   |                                                                                                    |  |  |  |  |  |
| _                                                           |                                                                                                  |                                                                                                    |                                                                                                    |                                                                                                    |                                                                                                   |                                                                                                    |  |  |  |  |  |
| Overvi                                                      | Overview   Trip   Histograms   Event recorder   Brake liming   Long-term/ShotNetm comparison   , |                                                                                                    |                                                                                                    |                                                                                                    |                                                                                                   |                                                                                                    |  |  |  |  |  |
| Brak                                                        | Brake lining history                                                                             |                                                                                                    |                                                                                                    |                                                                                                    |                                                                                                   |                                                                                                    |  |  |  |  |  |
|                                                             | 25                                                                                               |                                                                                                    |                                                                                                    |                                                                                                    |                                                                                                   |                                                                                                    |  |  |  |  |  |
|                                                             |                                                                                                  |                                                                                                    |                                                                                                    |                                                                                                    |                                                                                                   |                                                                                                    |  |  |  |  |  |
|                                                             | 20                                                                                               |                                                                                                    | 4                                                                                                    |                                                                                                    |                                                                                                   | ·····                                                                                                    |  |  |  |  |  |
|                                                             |                                                                                                  |                                                                                                    |                                                                                                    |                                                                                                    |                                                                                                   |                                                                                                    |  |  |  |  |  |
| E                                                           | 15                                                                                               | · · · · · · · · · · · · · · · · · · ·                                                                                                    | <u></u>                                                                                                    |                                                                                                    |                                                                                                   |                                                                                                    |  |  |  |  |  |
| ð                                                           |                                                                                                  |                                                                                                    |                                                                                                    |                                                                                                    |                                                                                                   |                                                                                                    |  |  |  |  |  |
| <u>5</u>                                                    | 10                                                                                               |                                                                                                    |                                                                                                    |                                                                                                    |                                                                                                   |                                                                                                    |  |  |  |  |  |
|                                                             |                                                                                                  |                                                                                                    |                                                                                                    |                                                                                                    |                                                                                                   |                                                                                                    |  |  |  |  |  |
|                                                             | 5                                                                                                |                                                                                                    |                                                                                                    |                                                                                                    |                                                                                                   |                                                                                                    |  |  |  |  |  |
|                                                             |                                                                                                  |                                                                                                    |                                                                                                    |                                                                                                    |                                                                                                   |                                                                                                    |  |  |  |  |  |
|                                                             | 01                                                                                               |                                                                                                    |                                                                                                    |                                                                                                    |                                                                                                   |                                                                                                    |  |  |  |  |  |
|                                                             | 1                                                                                                |                                                                                                    | 2                                                                                                    | 3                                                                                                    | 4                                                                                                 | 5                                                                                                    |  |  |  |  |  |
|                                                             |                                                                                                  |                                                                                                    |                                                                                                    | Lining set                                                                                              |                                                                                                   |                                                                                                    |  |  |  |  |  |
|                                                             |                                                                                                  |                                                                                                    | Norking life                                                                                                    | brake lining 📃 Distance wit                                                                             | h residual lining                                                                                 |                                                                                                    |  |  |  |  |  |
|                                                             | Vorking life brake lining                                                                        |                                                                                                    |                                                                                                    |                                                                                                    |                                                                                                   |                                                                                                    |  |  |  |  |  |
|                                                             |                                                                                                  |                                                                                                    |                                                                                                    |                                                                                                    |                                                                                                   |                                                                                                    |  |  |  |  |  |
| Linit                                                       | ng set                                                                                           | Operating hours                                                                                                    | Odometer reading                                                                                                    | Distance with residual lining                                                                           | Working life brake lining set                                                                     | Status                                                                                                    |  |  |  |  |  |
| Linir<br>1                                                  | ng set                                                                                           | Operating hours<br>176h 40min                                                                                                    | Odometer reading<br>10761 km                                                                                                    | Distance with residual lining<br>10761 km                                                               | Working life brake lining set                                                                     | Status<br>Pad wom                                                                                                    |  |  |  |  |  |
| Linir<br>1                                                  | ng set                                                                                           | Operating hours<br>176h 40min<br>195h 05min                                                                                                    | Odometer reading<br>10761 km<br>11983 km                                                                                                    | Distance with residual lining<br>10761 km                                                               | Working life brake lining set<br><br>1223 km                                                      | Status<br>Pad worn<br>Pad changed                                                                                                    |  |  |  |  |  |
| Linir<br>1<br>1<br>2                                        | ng set                                                                                           | Operating hours<br>176h 40min<br>195h 05min<br>384h 19min                                                                                                    | Odometer reading<br>10761 km<br>11983 km<br>23916 km                                                                                                    | Distance with residual lining<br>10761 km<br><br>11933 km                                               | Working life brake lining set                                                                     | Status<br>Pad worn<br>Pad changed<br>Pad worn                                                                                                    |  |  |  |  |  |
| Lini<br>1<br>1<br>2<br>2                                    | ng set                                                                                           | Operating hours<br>176h 40min<br>195h 05min<br>384h 19min<br>426h 44min<br>920 47                                                                                                    | 0 dometer reading<br>10761 km<br>11983 km<br>23916 km<br>25708 km                                                                                                    | Distance with residual lining<br>10761 km<br><br>11933 km<br><br>2520 L                                 | Working life brake lining set<br><br>1223 km<br><br>2792 km                                       | Status<br>Pad worn<br>Pad changed<br>Pad worn<br>Pad nanged                                                                                         |  |  |  |  |  |
| Linir<br>1<br>2<br>2<br>3                                   | ig set                                                                                           | Operating hours<br>176h 40min<br>195h 05min<br>384h 19min<br>426h 44min<br>833h 47min<br>932h 47min                                                                                                    | Odometer reading<br>10761 km<br>11983 km<br>23916 km<br>26708 km<br>52104 km                                                                                                    | Distance with residual lining<br>10761 km<br><br>11933 km<br><br>25396 km                               | Working life brake lining set                                                                     | Status<br>Pad worn<br>Pad changed<br>Pad worn<br>Pad changed<br>Pad worn<br>Pad worn                                                                |  |  |  |  |  |
| Lini<br>1<br>2<br>2<br>3<br>3                               | ıg set                                                                                           | Dperating hours<br>176h 40min<br>195h 05min<br>384h 13min<br>426h 44min<br>833h 47min<br>937h 77min<br>937h 70min                                                                                                    | 0dometer reading<br>10761 km<br>11983 km<br>26708 km<br>52104 km<br>52104 km<br>51122 km                                                                                                    | Distance with residual lining<br>10761 km<br><br>11933 km<br>25396 km<br><br>2018 km                    | Working life brake lining set<br>                                                                 | Status<br>Pad worn<br>Pad changed<br>Pad changed<br>Pad changed<br>Pad worn<br>Pad changed<br>Pad worn                                              |  |  |  |  |  |
| Linir<br>1<br>2<br>2<br>3<br>3<br>4<br>4                    | ig set                                                                                           | Operating hours<br>176h 40min<br>196h 05min<br>384h 13min<br>426h 44min<br>833h 47min<br>833h 47min<br>937h 03min<br>949h 31min                                                                                                    | 0dometer reading<br>10751 km<br>11983 km<br>23916 km<br>26708 km<br>52104 km<br>52104 km<br>54122 km<br>54122 km                                                                                                    | Distance with residual lining<br>10761 km<br><br>25336 km<br>2018 km<br><br>2018 km                     | Working life brake lining set                                                                     | Status<br>Pad wom<br>Pad changed<br>Pad wom<br>Pad changed<br>Pad wom<br>Pad changed<br>Pad wom<br>Pad changed                                      |  |  |  |  |  |
| Linir<br>1<br>2<br>2<br>3<br>3<br>4<br>4<br>5               | ng set                                                                                           | Operating hours           175h 40min           195h 05min           384h 19min           425h 44min           833h 47min           833h 47min           937h 09min           949h 31min           1012h 31min                       | 0 dometer reading<br>10751 km<br>11983 km<br>23916 km<br>52104 km<br>52104 km<br>54513 km<br>54513 km                                                                                                    | Distance with residual lining<br>10751 km<br><br>11933 km<br><br>25396 km<br><br>2018 km<br><br>5187 km | Working life brake lining set                                                                     | Status<br>Pad wern<br>Pad changed<br>Pad wern<br>Pad changed<br>Pad wern<br>Pad changed<br>Pad wern<br>Pad changed<br>Pad wern                      |  |  |  |  |  |
| Lini<br>1<br>1<br>2<br>3<br>3<br>4<br>4<br>5<br>5           | ng set                                                                                           | Operating hours           175h 40min           195h 05min           384h 19min           425h 44min           833h 47min           837h 09min           947h 31min           1012h 31min           1012h 33min                      | 0dometer reading<br>10751 km<br>11983 km<br>28708 km<br>52104 km<br>52104 km<br>54122 km<br>54122 km<br>5413 km<br>55700 km<br>60045 km                                                                                                    | Distance with residual lining<br>10751 km<br>                                                           | Working life brake lining set<br>                                                                 | Status<br>Pad wom<br>Pad hornged<br>Pad wom<br>Pad wom<br>Pad wom<br>Pad wom<br>Pad wom<br>Pad wom<br>Pad wom<br>Pad wom<br>Pad wom<br>Pad wom      |  |  |  |  |  |
| Linin<br>1<br>2<br>3<br>3<br>4<br>4<br>5<br>5               | ng set                                                                                           | Operating hours           176h 40min           195h 05min           384h 19min           425h 44min           833h 47min           837h 47min           937h 09min           949h 31min           1012h 31min           1040h 33min | 0dometer reading<br>10761 km<br>11983 km<br>28708 km<br>52104 km<br>52104 km<br>54513 km<br>54513 km<br>60045 km                                                                                                    | Distance with residual lining<br>10751 km<br>                                                           | Working life brake lining set<br>                                                                 | Status<br>Pad worn<br>Pad changed<br>Pad worn<br>Pad changed<br>Pad worn<br>Pad changed<br>Pad worn<br>Pad changed<br>Pad worn<br>Pad changed       |  |  |  |  |  |
| Linir<br>1<br>2<br>3<br>3<br>4<br>4<br>5<br>5               | ig set                                                                                           | Operating hours<br>176h 40min<br>195h 05min<br>384h 19min<br>426h 44min<br>835h 47min<br>835h 47min<br>937h 09min<br>949h 31min<br>1012h 31min<br>1040h 39min                                                                       | Odoneter reading<br>10761 km<br>11983 km<br>23916 km<br>25704 km<br>52104 km<br>54122 km<br>54133 km<br>53700 km<br>60045 km                                                                                                    | Distance with residual lining<br>10761 km<br>                                                           | Working life brake lining set<br>1223 km<br>1223 km<br>792 km<br>0 km<br><br>391 km<br><br>345 km | Status<br>Pad visom<br>Pad changed<br>Pad visom<br>Pad changed<br>Pad visom<br>Pad changed<br>Pad visom<br>Pad changed<br>Pad visom<br>Pad changed  |  |  |  |  |  |
| Linir<br>1<br>2<br>3<br>3<br>4<br>4<br>5<br>5               | ig set                                                                                           | Operating hours           178h 40min           197h 05min           384h 15min           425h 44min           833h 47min           833h 47min           937h 05min           949h 31min           1012h 31min           1040h 33min | 0doneter reading<br>10751 km<br>11933 km<br>25708 km<br>52104 km<br>52104 km<br>54513 km<br>54513 km<br>54500 km                                                                                                    | Distance with residual lining<br>10751 km<br>11333 km<br>25336 km<br>2016 km<br>                        | Working life baske lining set<br>223 km<br>275 km<br>0 km<br>31 km<br>345 km                      | Status<br>Pad wom<br>Pad changad<br>Pad wom<br>Pad changad<br>Pad wom<br>Pad changad<br>Pad wom<br>Pad changad<br>Pad wom<br>Pad changad            |  |  |  |  |  |
| Linir<br>1<br>2<br>2<br>3<br>3<br>4<br>4<br>5<br>5          | ig set                                                                                           | Operating hours<br>175h 40min<br>195h 05min<br>384h 19min<br>425h 44min<br>833h 47min<br>833h 47min<br>937h 09min<br>949h 31min<br>1012h 31min<br>1040h 39min                                                                       | Odoneter reading<br>10761 km<br>11983 km<br>23916 km<br>25704 km<br>52104 km<br>52104 km<br>54122 km<br>54133 km<br>60045 km                                                                                                    | Distance with residual lining<br>10761 km<br>                                                           | Working life brake lining set<br>1223 km<br>1223 km<br>0 km<br><br>391 km<br><br>345 km           | Status<br>Pad vom<br>Pad changed<br>Pad wom<br>Pad changed<br>Pad wom<br>Pad changed<br>Pad wom<br>Pad changed<br>Pad wom<br>Pad changed            |  |  |  |  |  |
| Linir<br>1<br>2<br>2<br>3<br>3<br>4<br>4<br>5<br>5          | ig sel                                                                                           | Operating hours<br>175h 40min<br>195h 05min<br>384h 195min<br>435h 44min<br>435h 44min<br>337h 05min<br>397h 05min<br>1912h 31min<br>1012h 31min<br>1040h 35min                                                                     | Odometer reading           10761 km           11983 km           23916 km           25708 km           52704 km           52104 km           52104 km           52104 km           52104 km           52104 km           52104 km           52104 km           52104 km           5413 km           59370 km           59045 km | Distance with residual lining<br>10761 km<br>11333 km<br>25396 km<br>2018 km<br>                        | Working life baske lining set<br>1223 km<br>2792 km<br>0 km<br>391 km<br>345 km                   | Status<br>Pad wom<br>Pad changed<br>Pad wom<br>Pad changed<br>Pad wom<br>Pad changed<br>Pad wom<br>Pad wom<br>Pad changed<br>Pad wom<br>Pad changed |  |  |  |  |  |
| Lini<br>1<br>1<br>2<br>2<br>3<br>3<br>4<br>4<br>5<br>5      | ng set                                                                                           | Operating hours<br>175h 40min<br>195h 05min<br>384h 19min<br>425h 44min<br>833h 47min<br>833h 47min<br>937h 09min<br>949h 31min<br>1012h 31min<br>1040h 33min                                                                       | Odometer reading<br>10761 km<br>11983 km<br>23916 km<br>25704 km<br>52104 km<br>54122 km<br>54122 km<br>54703 km<br>60045 km                                                                                                    | Distance with residual lining<br>10751 km<br>                                                           | Working life brake lining set<br>                                                                 | Status<br>Pad worn<br>Pad changed<br>Pad worn<br>Pad changed<br>Pad worn<br>Pad changed<br>Pad worn<br>Pad changed                                  |  |  |  |  |  |
| Lini<br>1<br>1<br>2<br>2<br>3<br>3<br>4<br>4<br>4<br>5<br>5 | ig sel                                                                                           | Operating hours<br>175h 40min<br>195h 40min<br>384h 19min<br>435h 47min<br>833h 47min<br>837h 47min<br>937h 09min<br>949h 31min<br>1012h 31min<br>1040h 33min                                                                       | Odometer reading           10751 km           11930 km           23915 km           23916 km           52104 km           52104 km           54122 km           5413 km           59700 km           60045 km                                                                                                    | Distance with residual lining<br>10761 km<br>                                                           | Working life brake lining set<br>1223 km<br>2732 km<br>0 km<br>391 km<br>345 km                   | Status<br>Pad wom<br>Pad hanged<br>Pad wom<br>Pad hanged<br>Pad wom<br>Pad hanged<br>Pad wom<br>Pad wom<br>Pad wom<br>Pad wom<br>Pad wom            |  |  |  |  |  |
| Lini<br>1<br>2<br>2<br>3<br>3<br>4<br>4<br>4<br>5<br>5      | ng set                                                                                           | Operating hours           178h 40min           195h 05min           384h 19min           425h 44min           833h 47min           833h 47min           937h 05min           949h 31min           1012h 31min           1040h 33min | Odometer reading           10761 km           11983 km           23916 km           52704 km           52104 km           52104 km           54513 km           59700 km           60045 km                                                                                                    | Distance with residual lining<br>10751 km<br>                                                           | Working life baske lining set<br>1223 km<br>2792 km<br>0 km<br>391 km<br>345 km                   | Status<br>Pad wom<br>Pad changed<br>Pad wom<br>Pad changed<br>Pad wom<br>Pad changed<br>Pad wom<br>Pad changed<br>Pad wom<br>Pad changed            |  |  |  |  |  |
| Lini<br>1<br>1<br>2<br>2<br>3<br>3<br>4<br>4<br>4<br>5<br>5 | ig set                                                                                           | Operating hours           175h 40min           195h 50min           384h 19min           425h 44min           833h 47min           833h 47min           937h 09min           949h 31min           1012h 31min           1040h 39min | Odometer reading           10751 km           11983 km           23916 km           25708 km           52104 km           52104 km           54122 km           5413 km           59700 km           60045 km                                                                                                    | Distance with residual lining<br>10761 km<br>                                                           | Working life brake lining set<br>1223 Im<br>2732 Im<br>0 Fm<br>0 Fm<br>391 km<br><br>345 km       | Status<br>Pad vom<br>Pad vom<br>Pad vom<br>Pad vom<br>Pad vom<br>Pad vom<br>Pad vom<br>Pad vom<br>Pad vom<br>Pad vom<br>Pad vom<br>Pad vom          |  |  |  |  |  |
| Linii<br>1<br>2<br>2<br>3<br>4<br>4<br>5<br>5               | ig set                                                                                           | Operating hours           178h 40min           197h 05min           384h 15min           425h 44min           833h 47min           833h 47min           937h 05min           949h 31min           1012h 31min           1040h 33min | 0dometer reading<br>10761 km<br>11933 km<br>25708 km<br>52104 km<br>52104 km<br>54513 km<br>54513 km<br>60045 km                                                                                                    | Distance with residual lining<br>10751 km<br>11333 km<br>25336 km<br>2018 km<br>                        | Working life baske lining set<br>1223 km<br>2732 km<br>0 km<br>391 km<br>345 km                   | Status<br>Pad wom<br>Pad changad<br>Pad ohangad<br>Pad ohangad<br>Pad ohangad<br>Pad ohangad<br>Pad ohangad<br>Pad ohangad                          |  |  |  |  |  |
| Linin<br>1<br>1<br>2<br>2<br>3<br>3<br>4<br>4<br>5<br>5     | ng set                                                                                           | Operating hours           175h 40min           195h 05min           384h 19min           485h 44min           833h 47min           833h 47min           937h 09min           949h 31min           1012h 31min           1040h 39min | Odometer reading           10761 km           11983 km           23708 km           25708 km           52104 km           52104 km           54122 km           5473 km           59700 km           60045 km                                                                                                    | Distance with residual lining<br>10761 km<br>                                                           | Working life brake lining set<br>1223 km<br>2732 km<br>0 km<br>391 km<br><br>345 km               | Status<br>Pad vom<br>Pad changed<br>Pad vom<br>Pad vom<br>Pad vom<br>Pad vom<br>Pad vom<br>Pad vom<br>Pad vom<br>Pad vom<br>Pad vom<br>Pad vom      |  |  |  |  |  |
| Linnin<br>1<br>2<br>2<br>3<br>3<br>4<br>4<br>5<br>5         | ig sel                                                                                           | Operating hours<br>176N 40min<br>195h 05min<br>384h 15min<br>425h 44min<br>835h 47min<br>835h 47min<br>835h 77min<br>937h 05min<br>9345h 31min<br>1012h 31min<br>1040h 33min                                                        | 0dometer reading<br>10751 km<br>11383 km<br>23768 km<br>52104 km<br>52104 km<br>52104 km<br>54132 km<br>54513 km<br>55700 km<br>60045 km                                                                                                    | Distance with residual lining<br>10751 km<br>11333 km<br>25336 km<br>2018 km<br>5187 km<br>             | Working life baske lining set<br>1222 km<br>2792 km<br>0 km<br>391 km<br>345 km                   | Status<br>Pad wom<br>Pad ohangad<br>Pad ohangad<br>Pad ohangad<br>Pad ohangad<br>Pad ohangad<br>Pad ohangad<br>Pad ohangad                          |  |  |  |  |  |

#### **Brake lining history**

The last 5 documented brake lining changes are shown under the tab Brake lining.

The kilometres that have been driven are shown in a table to indicate the hours of operation elapsed when the brake linings were worn or changed. This data is then used to determine and show the stationary and driving time with residual lining.

The stationary and driving times with residual thicknesses for the brake lining are shown graphically for every lining set.

## 7.6 Long-/Short-term comparison

| 🚮 ODR                 | Tracker (en) ¥1.01 246 301 692 0                                                                                                    |               |                         |                  |                                                                         |    |
|-----------------------|----------------------------------------------------------------------------------------------------|---------------|-------------------------|------------------|-------------------------------------------------------------------------|----|
| Diagnosi              | s Tools Options Help                                                                                                    |               |                         |                  |                                                                         |    |
|                       |                                                                                                    | D.<br>(T      | ATA SOURI<br>EBS-E) Dal | CE<br>a from ECU | U                                                                       |    |
| Overvie               | w Trip Histograms Event recorder                                                                                                    | Brake lining  | Long-term/              | Short-term cor   | omparison                                                               |    |
| -Long-                | erm/Short-term comparison                                                                                                    |               |                         |                  |                                                                         | -1 |
| A                     | verage control pressure                                                                                                    | Braking frequ | ency                    | A                | ABS interventions RSS interventions, stage 1 RSS interventions, stage 2 |    |
| Jag<br>Long-<br>Short | 0,3<br>0,25<br>0,2<br>0,25<br>0,15<br>0,1<br>0,05<br>0<br>0<br>Long-term □ Short-term 0<br>term : Data on the vehicle service life<br>term : Data on trips |               |                         | 4<br>            |                                                                         |    |
|                       | Description                                                                                                    | Long-term     | Short-term              | Unit             | Comment                                                                 |    |
| 1                     | Average control pressure                                                                                                    | 1.72          | 1.16                    | bar              | Average value of the control pressure pm at the yellow coupling head    |    |
| 2                     | Braking frequency                                                                                                    | 0.33          | 0.33                    | 1/km             | Number of brake applications per km                                     |    |
| 3                     | ABS interventions                                                                                                    | 4.50          | 4.98                    | 1/10000km        | Number of ABS interventions                                             |    |
| 4                     | RSS interventions, stage 1                                                                                                    | 28.98         | 24.49                   | 1/10000km        | n Number of RSS test brake applications                                 |    |
| 5                     | RSS interventions, stage 2                                                                                                    | 0.33          | 0.83                    | 1/10000km        | n Number of RSS deceleration brakings                                   |    |
|                       |                                                                                                    |               |                         |                  |                                                                         |    |
|                       |                                                                                                    |               |                         |                  | COM1 <-> CAN 24V                                                        |    |

A comparison of the long-term data (total lifespan of the ECU) is made with the short-term data (recording period of the trip recorder) under the tab *Long-/Short-term comparison*.

The following values are shown as tables and graphically:

- Average control pressure
- Braking frequency
- ABS interventions
- RSS interventions, stage 1
- RSS interventions, stage 2

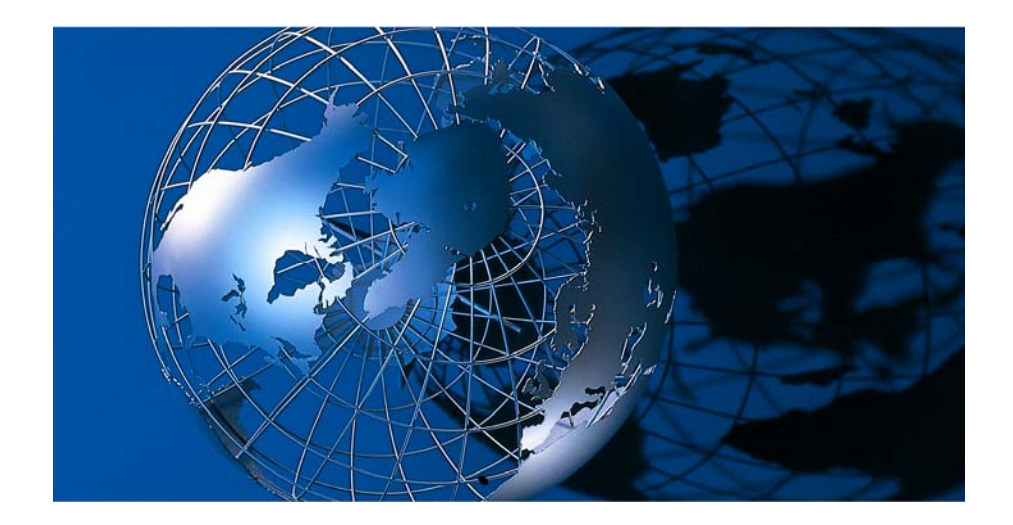

WABCO Vehicle Control Systems, is one of the world's leading providers of electronic braking, stability, suspension and transmission control systems for heavy duty commercial vehicles. WABCO products are also increasingly used in luxury cars and sport utility vehicles (SUVs). Customers include the world's leading commercial truck, trailer, bus and passenger car manufacturers. Founded in the U.S. in 1869 as Westinghouse Air Brake Company, WABCO was acquired by American Standard in 1968 and spun off in 2007. Headquartered in Brussels, Belgium, the business today employs more than 7,000 people in 34 offices and production facilities worldwide. In 2006, total sales were \$2 billion. WABCO is a publicly traded company and is listed on the New York Stock Exchange with the stock symbol WBC.

#### www.wabco-auto.com

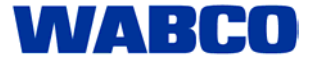